2016

# Maestro TSI User Manual

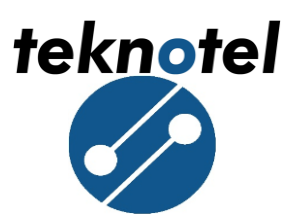

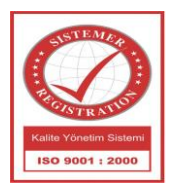

# Contents

| Co | ntents                                                                                                    |
|----|----------------------------------------------------------------------------------------------------|
| 1. | INTRODUCTION                                                                                                    |
| 2. | HOME SCREEN                                                                                                    |
| 2  | 2.1. First Part of Home Screen                                                                                                    |
| 2  | 2.2. Second Part of Home Screen                                                                                                    |
| 2  | 2.3. Third Part of Home Screen                                                                                                    |
| 3. | MENU                                                                                                    |
| 3  | 6.1. Signal Plan                                                                                                    |
| 3  | 8.2. Device Log                                                                                                    |
| 3  | 3.3. Connection Log7                                                                                                    |
| 3  | 9.4. Test                                                                                                    |
| 3  | 9.5. Inputs                                                                                                    |
| 3  | 6.6. Settings                                                                                                    |
|    | 3.6.1 Date/ Time Setting 11                                                                                                    |
|    | 3.6.2 Menu Language 11                                                                                                    |
|    | 3.6.3 GPS Setting                                                                                                    |
|    | 3.6.4 Connection Settings                                                                                                    |
|    | 3.6.5 Heater Settings                                                                                                    |
|    | 3.6.6 Lamp DIM. Setting                                                                                                    |
|    | 3.6.7 PSM Calibration                                                                                                    |
|    | 3.6.8 User Account Settings (Change Password)                                                                                                    |
|    | 3.6.9 Config Lock                                                                                                    |
|    | 3.6.10 External Battery                                                                                                    |
|    | <b>3.6.11 Firmware Upgrade</b> 16<br>Teknotel Elektronik Ltd. Şti. Mimar Sinan Cad. No: 6 Yenisahra 34746 İstanbul<br>Tel: +90 216 472 83 13 Faks: +90 216 472 83 14 e-posta: info@teknotel.com.tr web:<br>www.teknotel.com.tr |

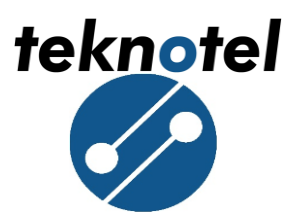

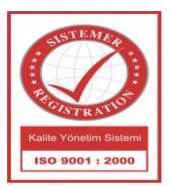

| 3.6.12 Default Settings (  | Return Factor   | v Settings) |                   |  |
|----------------------------|-----------------|-------------|-------------------|--|
| Derivate Derivate Dettings | iterann i aeror |             | ••••••••••••••••• |  |

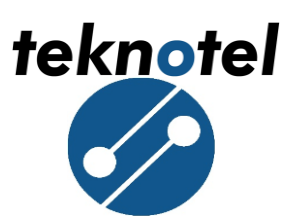

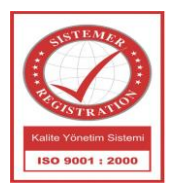

# 1. INTRODUCTION

In order to provide users with more comprehensive information in a clearer way on the Maestro device, the existing 4 lines have been replaced with a full colored graphical 320x240x3 dot LCD. The name of the new interface is "*Touch Screen Interface - TSI*". TSI communicates with "*Central Processing Module -CPM*" while ensuring the interaction between machine and the user. When maestro cabinet door is opened TSI turns on. TSI sleeps after five minutes if there is no action. The sleeping function extends the life of display. While TSI is in sleeping mode it turns on via touching on the screen and goes into home screen.

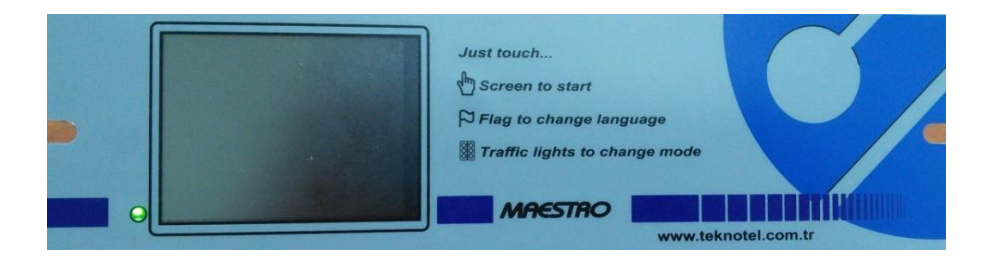

Figure 1: Touch Screen Interface - TSI

# 2. HOME SCREEN

## 2.1. First Part of Home Screen

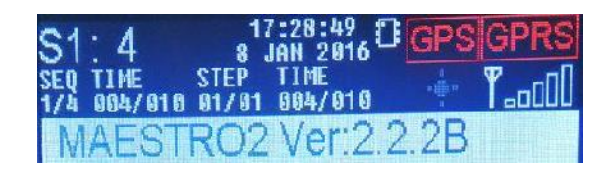

Figure 2: First part of home screen

Time: It shows, hours, minutes and seconds. (In the format of HHMMSS)

Date: It shows day, month and year. (In the format of DDMMYY)

Sequence: Information of total sequences and operating sequences.

• <u>SEQ:</u> It shows total sequence number of the program operating on the device and also the current running sequence.

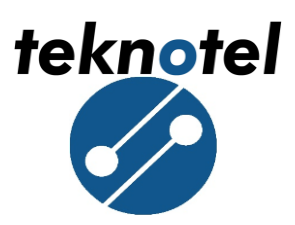

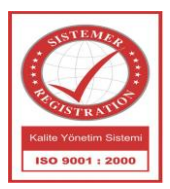

- ✓ *DURATION:* Total duration of operating sequence and time consumed.
- <u>STEP:</u> Total number of step in a running sequence and the current step.
  - ✓ *DURATION*: Total duration of current step and time consumed.

**<u>GPS Status:</u>** It shows the status of the GPS. Red color is the state of being passive, and green color is the state of being active.

| S1: 14                  | 0:05:46<br>1 JAN 2012      | GPS GPRS    |
|-------------------------|----------------------------|-------------|
| SEQ TIME<br>1/1 014/019 | STEP TIME<br>03/04 001/003 | <b>T</b> 00 |
| MAEST                   | RO2 Ver:2.1                | .8B         |

#### Figure 3: GPS Status

**<u>GPRS Status</u>**: It shows the status of GPRS. If GPRS caption turns red, it means it is not active. While GPRS being activated, the caption turns into orange and yellow depending on the connection status. When the connection is secured, the color turns to green.

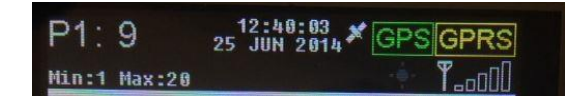

#### Figure 4: GPRS Status

**Phase:** It shows operating phase and the minimum and maximum duration of that phase.

| P1:   | 69    | 17:28:28<br>8 JAN 2016 | GPS | GPRS  |
|-------|-------|------------------------|-----|-------|
| Min:1 | Max:1 |                        |     | YLOOD |
| MA    | ESTR  | O2 Ver:2.2             | .2B |       |

Figure 5: Phase description

Software Version: Display the software version of the CP card.

#### 2.2. Second Part of Home Screen

| Vgrid      | : 200V     | MENUL      |
|------------|------------|------------|
| Loop       | :0         | IVILINO    |
| Last usage | : 06/01/10 | 6 12:28:17 |

#### Figure 6: Second Part of home screen

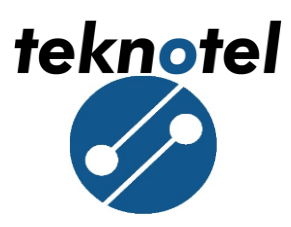

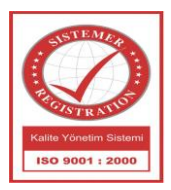

**Vgrid:** It shows mains voltage of the device.

**Button:** It shows the number of pedestrian button.

**Loop:** It shows the input number of vehicle detector.

Last Usage: It shows the time when the device was used for the last time.

#### 2.3.Third Part of Home Screen

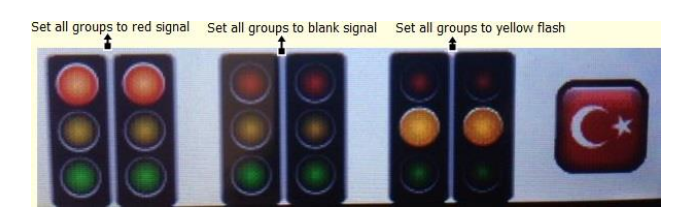

Figure 7: Third Part of Home Screen

<u>Set all groups to red signal:</u> When you press on the red light icon on the left bottom screen, it cancels all plans that device is operating, and makes all groups to flash in red.

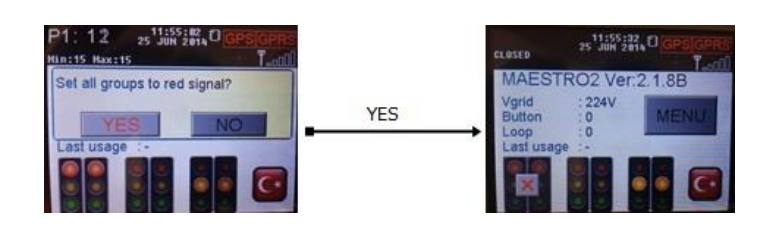

Figure 8: Set all groups to red signal

<u>Set all groups to blank signal:</u> When you press on the no light icon on the central bottom screen, it cancels all plans that device is operating and makes all groups to dark.

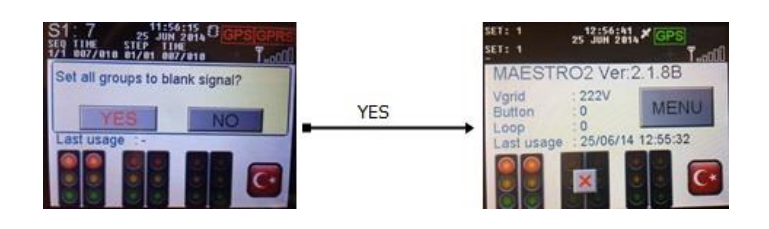

Figure 9: Set all groups to blank signal

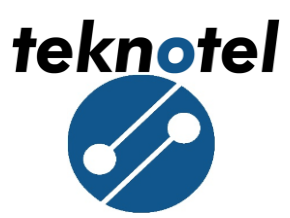

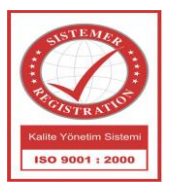

<u>Set all groups to yellow flash:</u> When you press on the yellow light icon on the central bottom screen, it cancels all plans that device is operating and makes all groups to yellow flash.

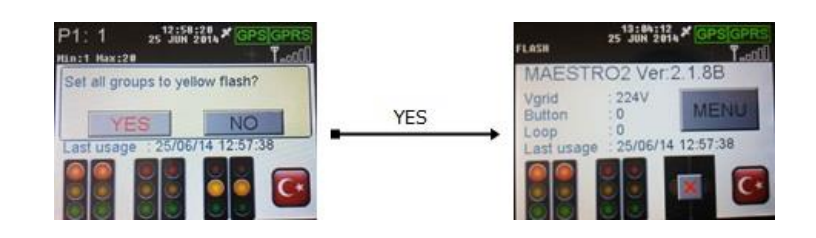

Figure 10: Set all groups to yellow flash

In all three cases, press on ( 🖃 ) sign to return the device back to former status.

**Language (S):** It is used to change the language of the device. When the language is Turkish, the flag of England appears on the screen. If you touch the flag, language changes to Turkish and a Turkish flag appears on the screen now.

## 3. MENU

At the home screen, by pressing MENU button the user access to user name and password screen. On the user name and password screen, 4-digit password and 4-digit username consisting of a combination of numbers are entered. To go back to home screen, press BACK button. To delete what you write, press C button. If the username and password are valid, Pressing OK button will take you to home screen.

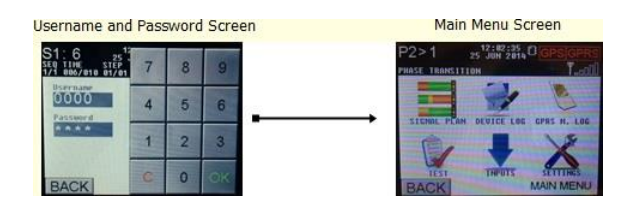

Figure 11: Menu

#### 3.1. Signal Plan

It is used for displaying signal plan in the screen. All progressing groups of signal plan shown in the screen.

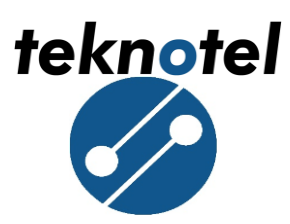

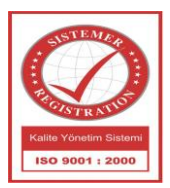

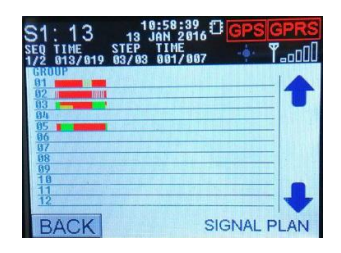

Figure 12: Signal Plan

#### **3.2. Device Log**

It is used to access to events and malfunction records taking place during the operation of the device. The records are chronologically ordered. When Log lines are touched on, the detailed explanation screen of the log opens. Touching the screen again will close this screen.

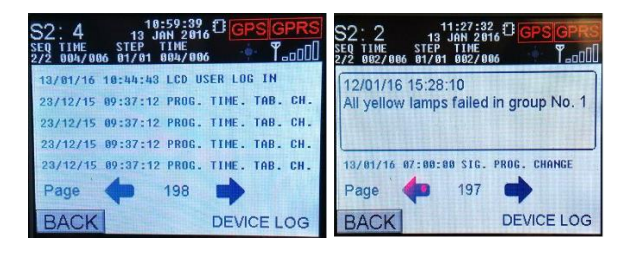

Figure 13: Device Log

#### **3.3.** Connection Log

It shows IMEI number and the connection status of GPRS modem and other devices to Maestro controller device.

#### UBLOX MODEM:

- : Commanding on GPRS modem. "COMMAND MODE"
- "MODEM RESET"
- "AT COMMAND" the availability.
- : Resetting GPRS modem.
- : Sending an "AT" command to the device for checking

- "ECHO CLOSE" : Closing GPRS Echo command.
- "IMEI REQUEST" : Retrieving IMEI number.
- "APN SETUP" : Setting up APN.

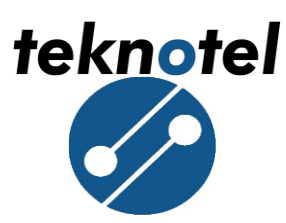

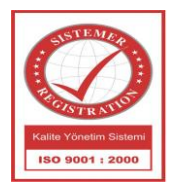

- "DYNAMIC IP ASSIGN." incorrect.
- "GPRS ACTIVATION"
- "DOMAIN IP REQUEST"
- "CREATE SOCKET"
- "CONNECT SOCKET"
- "DIRECT LINK MODE"

- : Assigning a dynamic IP, if it fails, APN is
- : Activating GPRS modem.
- : Requesting Domain IP.
- : Starting TCP (Transmission Control Protocol).
- : Central system connecting to created socket
- : GPRS modem is connected to central system.

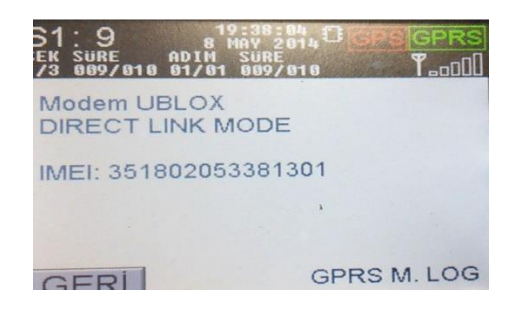

Figure 14: UBLOX Modem Commands

## TELIT MODEM:

- "COMMAND MODE"
- "MODEM RESET"
- "ECHO CLOSE"
- "IMEI REQUEST"
- "APN SETUP"
- "GPRS ACTIVATION"
- "CONNECT SOCKET" to created socket.

- : Commanding on GPRS modem.
- : Resetting GPRS modem.
- : Closing GPRS Echo command.
- : Retrieving IMEI number.
- : Setting up APN.
- : Activating GPRS modem.
- : Creating socket and central system connecting

| P1: 16 25 JU                | 34:50<br>N 2814 ≭ GPS GPRS<br>T₀ɑ[]] |
|-----------------------------|--------------------------------------|
| Modem TELIT<br>CONNECT SOCK | ET                                   |
| IMEI: 3586390547            | 88297                                |
|                             | and the second second                |
| BACK                        | GPRS M. LOG                          |

Figure 15: TELIT Modem Commands

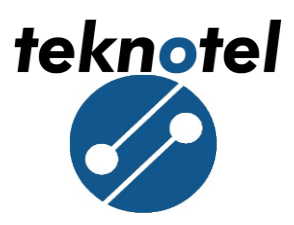

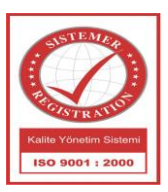

#### 3.4. Test

It is used to change the status of relay. The user may choose ON or OFF.

| S2:2 13<br>SEQ TIME STEP<br>2/2 992/996 91/91 | 1:00:52<br>JAN 2016 <b>GPS GPRS</b><br>TIME<br>002/006 - <b>T_00</b> |
|-----------------------------------------------|----------------------------------------------------------------------|
| Relay State:                                  | ON                                                                   |
| ON                                            | OFF                                                                  |
|                                               |                                                                      |
| BACK                                          | TEST                                                                 |

Figure 16: Relay State

#### 3.5. Inputs

It shows the requests from pedestrian button and detectors. There are two types of input on the inputs screen; Loop and Button. The request from any type of input can be monitored as shown below:

| S1: 16 13 37:52 CGPS<br>SE0 TIME STEP TIME<br>1/2 016/019 03/03 009/007 | GPRS<br>100 |
|-------------------------------------------------------------------------|-------------|
| Loop Demands                                                            |             |
| Loop Scope                                                              |             |
| Button Demands                                                          |             |
| Button Scope                                                            |             |
| BACK                                                                    | UTS         |

Figure 17: Inputs Screen

• <u>Loop Demands</u>: It is used to observe the requests coming from loop entries. According to the request coming from loop detector, the color of the number of related entry changes.

| S1:<br>SEQ 1 | 1<br>IME<br>112/ | 2<br>819 | STI<br>03, | 12<br>13 J<br>EP<br>/ 03 | :29<br>IAN<br>TIM<br>000 | :28<br>201<br>E<br>/00 | ,0<br>, | GP    | s<br>T | PR   | s |
|--------------|------------------|----------|------------|--------------------------|--------------------------|------------------------|---------|-------|--------|------|---|
| 1            | 2                | 3        | 4          | 5                        | 6                        | 7                      | 8       | 9     | 10     | 11   |   |
| 12           | 13               | 14       | 15         | 16                       | 17                       | 18                     | 19      | 20    | 21     | 22   |   |
| 23           | 24               | 25       | 26         | 27                       | 28                       | 29                     | 30      | 31    | 32     | -    |   |
| BA           |                  | K        | -          | •                        | -                        | L                      | .00     | De De | ema    | inds |   |

Figure 18: Loop Demands Screen

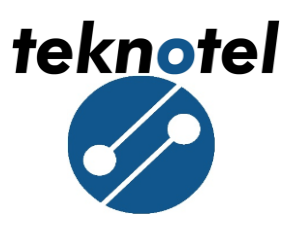

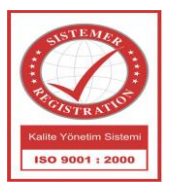

• **Loop Scope:** The requests coming from the loop detectors could be seen on the loop scope (Loop Tracking) screen depending on the time.

| S1: 17 13 JA<br>SEQ TIME STEP T<br>1/2 017/019 03/03 0 |            |
|--------------------------------------------------------|------------|
| L1<br>L2<br>L3                                         |            |
| L4<br>L5<br>L6<br>L7                                   |            |
|                                                        |            |
| BACK                                                   | Loop Scope |

Figure 19: Loop Scope Screen

• <u>Button Demands:</u> It is used to monitor the requests coming from the pedestrian buttons on the field. According to the requests, the colour of related entry changes.

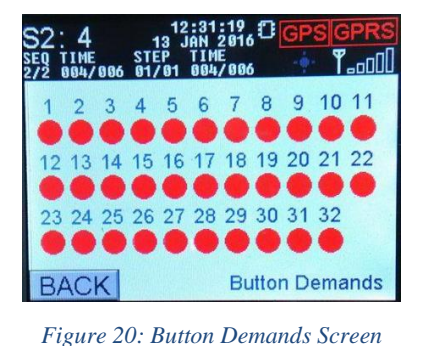

• <u>Button Scope</u>: The request coming from pedestrian buttons can be monitored on buttons scope (Button Tracking) screen depending on the time.

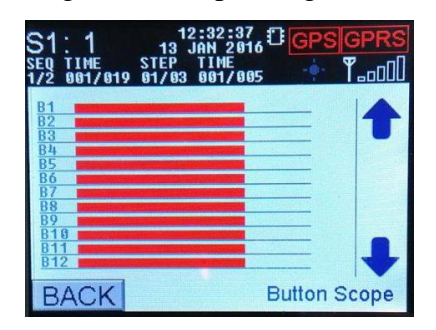

Figure 21: Button Scope Screen

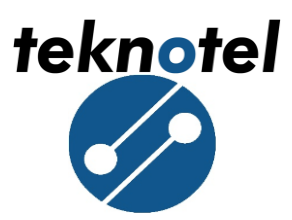

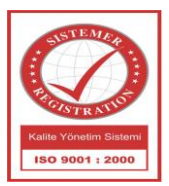

#### 3.6. Settings

By pressing SETTINGS icon on home screen, you can go to settings screen. On this screen, the user can make following changes:

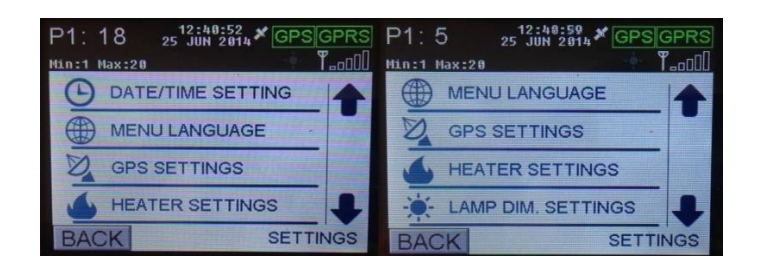

Figure 22: Settings Screen

#### **3.6.1 Date/ Time Setting**

In this menu, date and clock settings can be edited.

|                       | Date/Time Setting      | Date Setting           |                | Time Setting           |
|-----------------------|------------------------|------------------------|----------------|------------------------|
| P1: 6<br>Min:1 Max:20 | 25 JUN 2014 × GPS GPRS | P1: 5 25 JUN 2014 & GP | SIGPRS P1: 15  | 25 JUN 2014 * GPS GPRS |
| SET TIME              | 12:41                  |                        | SET TIME       |                        |
| SET DATE              | 25 JUN 2014            | + + + +<br>25 JUN 2014 | HH:MM<br>12:41 |                        |
| BACK                  | DATE/TIME SETTING      | BACK                   | MAM BACK       |                        |

Figure 23: Date and Time Settings Screen

#### 3.6.2 Menu Language

In this menu language can be selected as Turkish, English or Lithuanian.

| S1: 17<br>SEQ TINE<br>1/2 017/019 | 15:22:53<br>13 JAN 2016<br>STEP TIME<br>03/03 005/007 |
|-----------------------------------|-------------------------------------------------------|
|                                   | TÜRKÇE                                                |
|                                   | ENGLISH                                               |
|                                   | LIETUVIÙ                                              |
| BACK                              | MENU LANGUAGE                                         |

Figure 24: Menu Language Screen

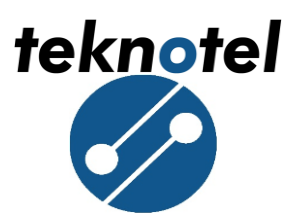

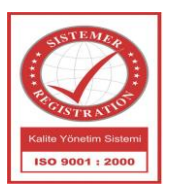

#### 3.6.3 GPS Setting

Maestro intersection controller device may use the RMC messages that come from GPS for updating clock/date. Maestro capable of reading message sent 2400, 4800, 9600, 19200, 28800, 38400, 57600, 76800 and 115200 baud rate.

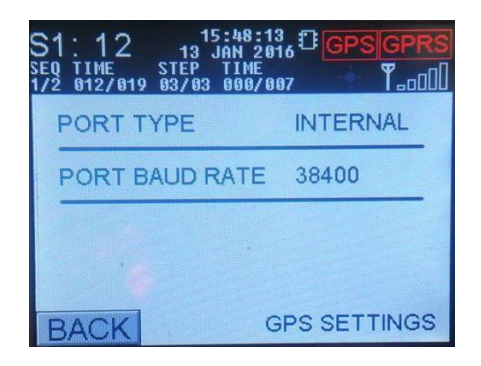

Figure 25: GPS Setting Screen

In this menu user should select port type, maestro intersection controller includes two type of GPS module:

| S1: 6<br>seq time<br>1/2 896/819 | 15:48:32<br>13 JAN 2016 GPS GPRS<br>STEP TIME<br>02/03 901/007 |
|----------------------------------|----------------------------------------------------------------|
| •                                | INTERNAL                                                       |
|                                  | EXTERNAL                                                       |
| BACK                             | GPS PORT SETTING                                               |

Figure 26: GPS Type Selection Screen

After selecting type of GPS module, the device restart itself. Else, the device returns the settings menu.

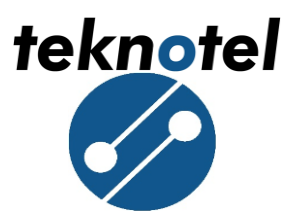

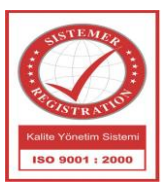

By clicking port baud rate, user can select the baud rate of GPS module.

| S1: 3<br>SEQ TIME S<br>1/2 003/019 0 | 15:49:40<br>13 JAN 2016<br>TEP TIME<br>11/03 003/005 | GPS GPRS  |
|--------------------------------------|------------------------------------------------------|-----------|
| 2400                                 | 4800                                                 | 9600      |
| 19200                                | 28800                                                | 38400     |
| 57600                                | 76800                                                | 115200    |
| BACK                                 | PS BAUDRAT                                           | E SETTING |

Figure 27: Baud Rate Selection Screen

#### **3.6.4 Connection Settings**

Maestro intersection controller in order to connect with MCTS web user interface use GPRS module or Ethernet. In this menu connection type can be selected by user.

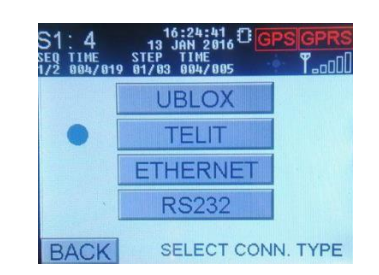

Figure 28: Connection Type Selection Screen

#### **3.6.5 Heater Settings**

Heater setting is active for maestro software version 2.1.8 or under. For versions above 2.1.8 heater setting is not active.

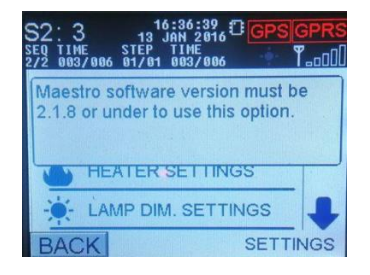

Figure 29: Heater Settings Screen

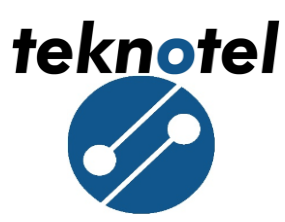

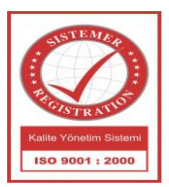

#### 3.6.6 Lamp DIM. Setting

Lamp DIM. Setting is active for maestro software version 2.1.8 or under. For versions above 2.1.8 lamp DIM. Setting is not active.

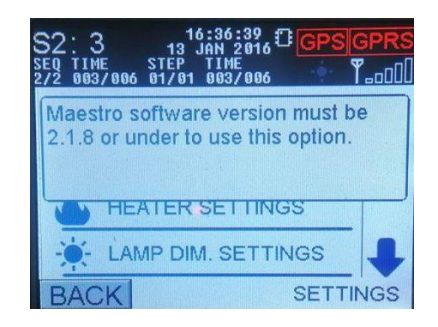

Figure 30: Lamp DIM. Settings Screen

#### **3.6.7 PSM Calibration**

If there is a difference between measured mains voltage and the value on the screen, a calibration to PSM module is necessary. Measured mains voltage is on the top line and calibrated value appears on the bottom line.

| S1: 2 13<br>SEQ TIME STEP<br>1/2 882/819 81/83 | 8:85:29<br>JAN 2016<br>TINE<br>802/005 |
|------------------------------------------------|----------------------------------------|
| PSM1: 214 V<br>Offset                          | PSM2: 000 V<br>Offset                  |
| - 00 +                                         | - 00 +                                 |
| New value<br>214 V                             | OK New value<br>000 V                  |
| BACK                                           | PSM CALIBRATION                        |

Figure 31: PSM Calibration Screen

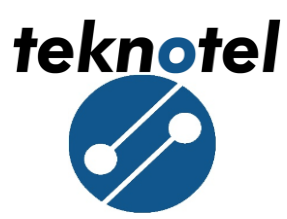

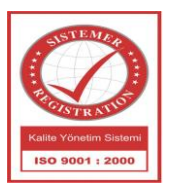

## 3.6.8 User Account Settings (Change Password)

In this menu user can change the password.

| S2: 1 14 <sup>10</sup><br>seq time step<br>2/2 991/896 91/91 | 7 | 8 | 9  |
|--------------------------------------------------------------|---|---|----|
| Username<br>1111<br>Password                                 | 4 | 5 | 6  |
|                                                              | 1 | 2 | 3  |
| BACK                                                         | С | 0 | OK |

Figure 32: User Account Screen

Enter four digit new password and click OK.

| S1: 1 14<br>SEQ TIME STEP<br>1/2 991/919 91/93 | 7     | 8 | 9  |
|------------------------------------------------|-------|---|----|
| Username<br>1111                               | 1     | E | 6  |
| Password char                                  | nged. |   |    |
|                                                | 1     | 2 | 3  |
| BACK C                                         | С     | 0 | OK |

Figure 33: User Account Screen

#### 3.6.9 Config Lock

In this menu user can change the configuration status of Maestro intersection controller. The status can be changed to "Enable" and "locked". When the status is enable controller can be programed using Maestro Config Tool program.

| S1:0<br>SE0 TIME<br>1/2 000/019 | 18:24:54 C GPS GPRS<br>14 JAN 2016 C GPS GPRS<br>STEP TIME<br>01/03 000/005 T_0000 |
|---------------------------------|------------------------------------------------------------------------------------|
| Configura                       | tion status: Locked                                                                |
|                                 | Change                                                                             |
|                                 |                                                                                    |
| BACK                            | CONFIG. LOCK                                                                       |

Figure 34: Configuration Status Screen

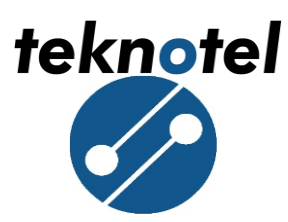

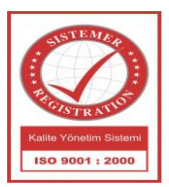

#### **3.6.10 External Battery**

In this menu user can change the External Battery status of Maestro intersection controller. The status can be changed to "Active" and "Disabled".

| S1: 13 14 JAN 2016 GPS GPRS<br>Seq TIME STEP TIME<br>1/2 013/019 03/03 001/007 1 1.00 |
|---------------------------------------------------------------------------------------|
| External battery usage: Disabled                                                      |
| Change                                                                                |
|                                                                                       |
| BACK EXTERNAL BATTERY                                                                 |

Figure 35: External Battery Usage Screen

#### 3.6.11 Firmware Upgrade

In this menu user can change the state of IAP mode in Maestro Controller device.

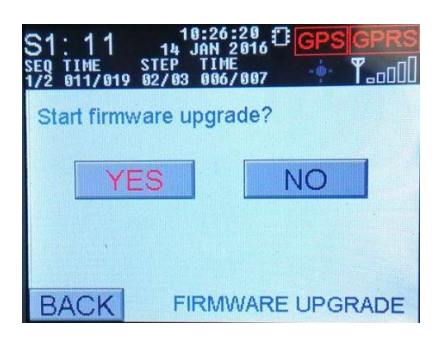

Figure 36: Firmware Upgrade Screen

#### **3.6.12 Default Settings (Return Factory Settings)**

In this menu, the device's EEPROM is cleaned completely and return to factory settings configuration. All programs, including saved signal programs and signal plans are deleted. Device is restarted and intersection controller outputs are disabled. (No signal is sent to signal outputs).

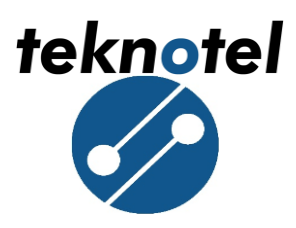

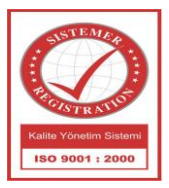

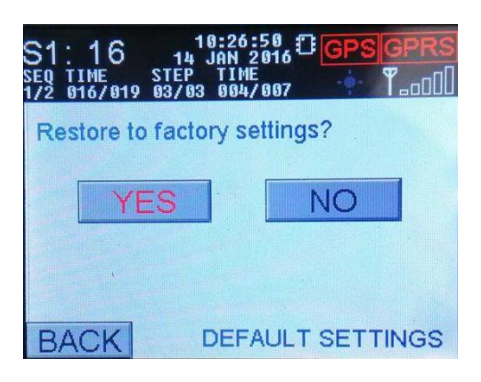

Figure 37: Return Factory Settings Screen